# POCKETALK S TRADUCTEUR VOCAL

Manuel d'utilisation

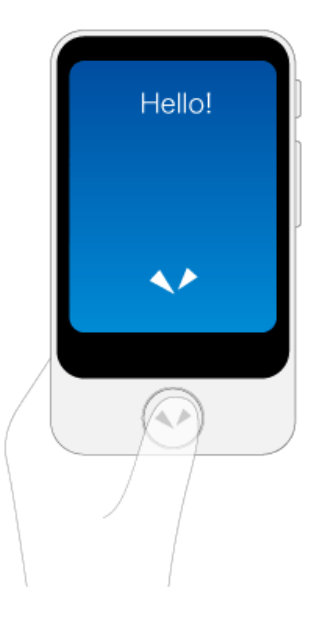

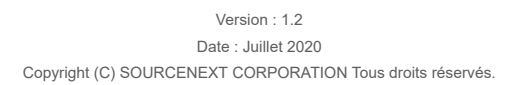

# De la configuration initiale à la traduction

Lorsque vous allumez l'appareil pour la première fois, la configuration initiale doit être exécutée. Pour commencer à traduire, allumez l'appareil.

#### 1 Allumez l'appareil.

Appuyez sur le bouton d'alimentation situé sur le côté de l'appareil et maintenez-le enfoncé.

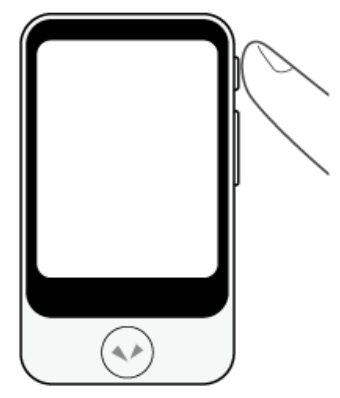

### 2 Sélectionnez la langue d'affichage.

Sélectionnez la langue qui sera affichée sur l'écran de l'appareil et appuyez sur [OK]. Après avoir appuyé sur [OK], le forfait de communication mondial sera activé pour une durée de 2 ans.

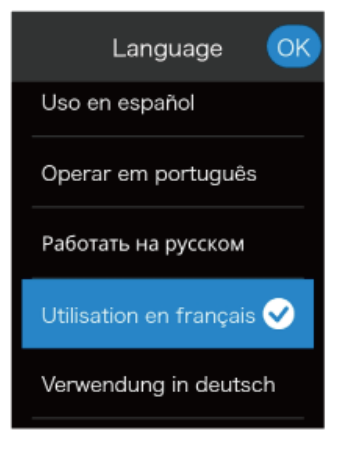

### REMARQUE

Les explications s'affichent à l'écran dans la langue sélectionnée ici.

#### 3 Confirmez l'état du réseau mobile.

Vérifiez que l'appareil est connecté, puis appuyez sur [Prochain].

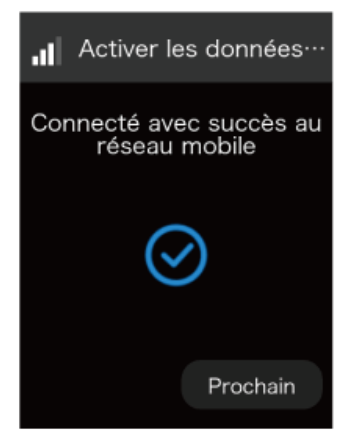

4 Configurez la connexion Wi-Fi (facultatif).

Si vous ne souhaitez pas effectuer la configuration maintenant, appuyez sur [SKIP].

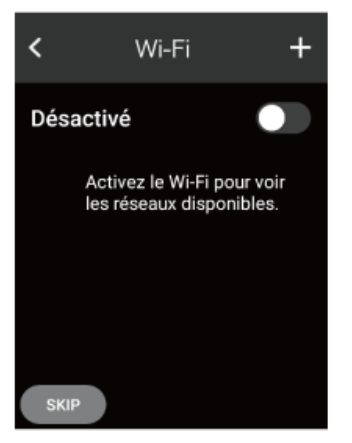

Pour effectuer la configuration, réglez [Wi-Fi] sur [Activé], appuyez sur le nom du réseau auquel vous souhaitez vous connecter et saisissez le mot de passe.

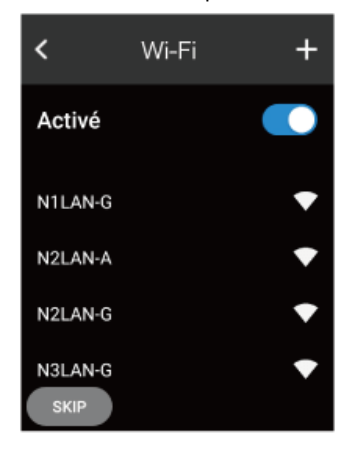

#### 5 Et vous êtes prêt(e) !

Lorsque vous avez terminé la configuration initiale, reportez-vous à « Utilisation » et commencez à traduire !

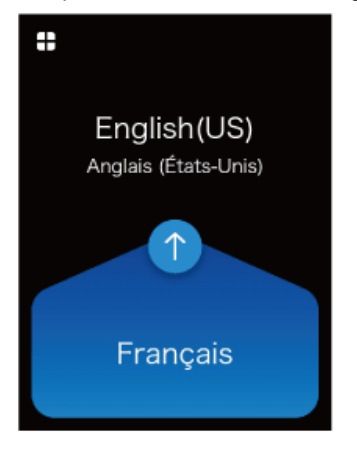

### REMARQUE

- · Pour effectuer une traduction, l'appareil doit être connecté à Internet via un réseau mobile ou un réseau Wi-Fi.
- Pour mettre à jour le logiciel à la dernière version, l'appareil doit être connecté via Wi-Fi.

# Précautions de sécurité

### **Avant utilisation**

Les précautions sont signalées et différenciées par les symboles « Avertissement » ou « Attention ». Observez les précautions de sécurité pendant l'utilisation.

|          | Ceci indique une description qui, si elle n'est pas respectée et correctement traitée, peut entraîner des blessures mineures.                                                        |
|----------|----------------------------------------------------------------------------------------------------|
| REMARQUE | Cela indique une description qui, si elle n'est pas respectée et correctement traitée, peut entraîner une défaillance du produit, des dommages matériels et/ou une perte de données. |

### Exemples de signalisation

Le symbole suivant indique que la description requiert l'attention de l'utilisateur (y compris les avertissements).

A Signale des informations de mise en garde concernant la sécurité.

Le symbole suivant se rapporte à quelque chose qui ne doit pas être effectué.

Nsignale des actions qui ne doivent pas être effectuées.

Le symbole suivant se rapporte à quelque chose qui doit être effectué.

Signale des actions qui doivent être effectuées.

## Manipulation

| $\Diamond$ | N'utilisez pas l'appareil en marchant ou en conduisant une voiture, une moto ou un vélo.                                                                                                    |  |
|------------|----------------------------------------------------------------------------------------------------|--|
| $\otimes$  | Ne démontez jamais et ne tentez jamais de réparer ou de modifier le produit.                                                                                                    |  |
| 0          | <ul> <li>N'appliquez pas un force excessive sur le produit.</li> <li>Ne marchez pas sur le produit et ne placez pas d'objets lourds dessus.</li> <li>Ne laissez pas tomber et ne lancez pas le produit.</li> </ul>                                                                |  |
| $\otimes$  | Éloignez le produit des liquides tels que l'eau (eau potable, sueur, eau de mer, urine d'animaux, etc.).                                                                                                    |  |
| 0          | Ne laissez pas des corps étrangers conducteurs (tels que des pièces métalliques ou des mines de crayons) pénétrer ou<br>entrer en contact avec le port USB de l'appareil ou le connecteur du câble USB fourni. De plus, ne laissez pas la<br>poussière s'accumuler à l'intérieur. |  |
| $\otimes$  | N'endommagez pas le câble USB fourni.                                                                                                    |  |
|            | En cas d'anomalie, telle qu'odeur, bruit, fumée ou chaleur, éteignez immédiatement le produit et cessez de l'utiliser.                                                                                                    |  |

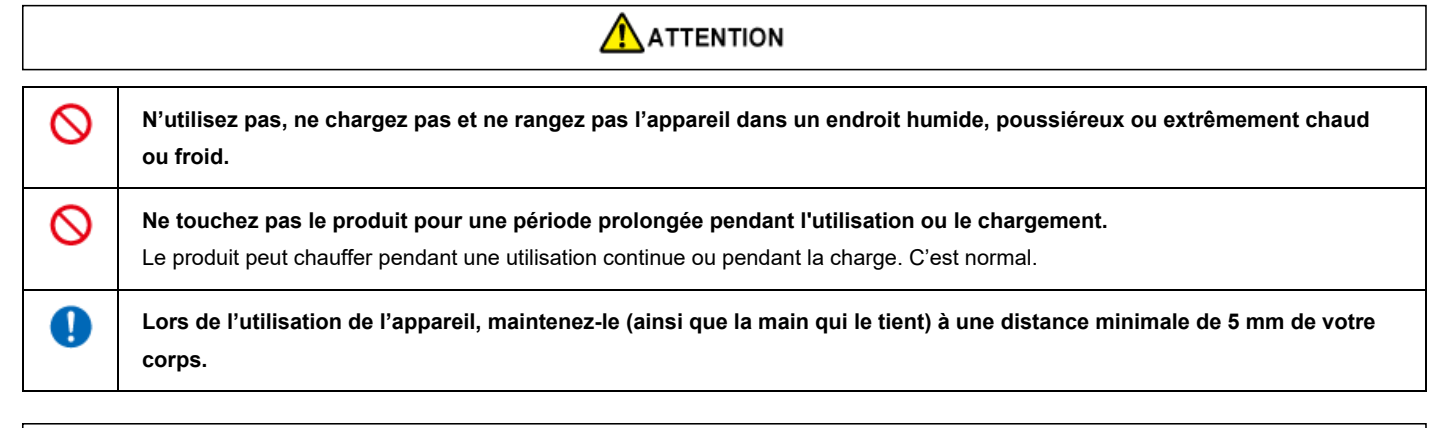

![](_page_3_Picture_11.jpeg)

#### REMARQUE

N'appuyez pas sur l'écran tactile avec une force excessive et n'utilisez pas d'objets pointus pour le piloter.

## Batterie intégrée

## 

| $\otimes$  | Ne laissez pas et ne rangez pas dans un endroit où la température est élevée, comme par exemple à proximité d'un feu.                                                                                 |
|------------|----------------------------------------------------------------------------------------------------|
| $\otimes$  | Ne piquez pas avec un objet tranchant ou pointu (tel qu'un clou) et ne frappez pas avec un objet dur (tel qu'un marteau).                                                                             |
|            | Si la batterie intégrée fuit ou émet une odeur étrange, cessez immédiatement de l'utiliser et éloignez-la du feu.                                                                                     |
| $\otimes$  | Si la batterie intégrée fuit, éloignez-la des vêtements et de votre peau, en particulier de votre visage et de vos mains.<br>Le non-respect de cette consigne peut endommager vos yeux et votre peau. |
| $\otimes$  | Assurez-vous que la batterie n'est pas exposée à des températures inférieures à sa plage de fonctionnement, que ce soit<br>pendant l'utilisation, le stockage ou le transport.                        |
| $\Diamond$ | Évitez les zones à faible pression atmosphérique telles qu'en haute altitude.                                                                                                    |

## Interférences électromagnétiques

|   | En avion, utilisez le produit conformément aux instructions de la compagnie aérienne.                                                                                                    |  |  |
|---|----------------------------------------------------------------------------------------------------|--|--|
| • | Dans les hôpitaux et les lieux équipés de dispositifs électroniques de haute précision et utilisant des signaux faibles,<br>utilisez le produit conformément aux instructions de l'administrateur.                                                                                                    |  |  |
| • | Si vous portez des dispositifs médicaux électroniques ou utilisez des dispositifs médicaux électroniques autres que des<br>dispositifs implantables pour le traitement à domicile, vérifiez les effets des ondes électromagnétiques avec le fabricant<br>ou le distributeur du dispositif médical électronique avant utilisation. |  |  |

## Lors de la charge

| • | Utilisez le câble USB fourni et chargez la batterie selon la procédure spécifiée.<br>Le chargement avec une procédure non spécifiée peut provoquer une fuite, un échauffement ou une rupture de la batterie.<br>En outre, lors du chargement dans un autre pays, utilisez un chargeur USB compatible avec les spécifications d'alimentation<br>secteur du pays en question. |  |
|---|----------------------------------------------------------------------------------------------------|--|

## Lors du nettoyage

| REMARQUE  |                                                                                                    |  |
|-----------|----------------------------------------------------------------------------------------------------|--|
| $\otimes$ | N'utilisez pas de benzène, de diluant ou d'alcool.<br>Cela pourrait détériorer la surface extérieure ou dissoudre des pièces.<br>Si le produit est sale, essuyez-le avec un chiffon doux et sec (tel qu'un chiffon pour lunettes). |  |

## Lors de la mise au rebut

| 0 |
|---|
|   |
|   |

### Ne jetez pas le produit avec les ordures ménagères.

Ce produit utilise une batterie lithium-ion et le fait de la jeter avec les ordures ménagères peut provoquer un incendie. Pour mettre au rebut les produits que vous n'utilisez plus, veuillez respecter la réglementation locale applicable relative à l'élimination des déchets.

# Fonctions de communication

Si vous utilisez ce produit à proximité d'autres appareils électroniques, des interférences électromagnétiques peuvent se produire. Dans ce cas, changez d'emplacement ou éteignez les autres appareils (pour arrêter les émissions d'ondes électromagnétiques).

- Lorsque le produit est affecté par les ondes électromagnétiques, cela peut se traduire par du bruit ou une interruption de la communication (en particulier lors de l'utilisation d'un four à micro-ondes).
- Si le produit se trouve à proximité d'un téléviseur ou d'un poste radio, cela peut créer des interférences et affecter la réception, ou l'image du téléviseur peut être déformée.
- Si plusieurs points d'accès de réseau sans fil utilisent le même canal à proximité, il se peut que le produit ne parvienne pas à effectuer la recherche correctement.
- Utilisez ce produit à l'intérieur uniquement lorsqu'il fonctionne dans la plage de fréquences de 5150 à 5350 MHz.
- Veuillez noter que nous ne sommes pas responsables des fuites de données et d'informations qui peuvent se produire pendant la communication Bluetooth ou Wi-Fi.

Ce produit est conforme aux dispositions relatives à la certification de la conformité aux réglementations techniques d'équipements hertziens spécifiés fondée sur la loi sur la radio et à la certification de la conformité aux réglementations techniques d'équipements terminaux spécifiés fondée sur la loi sur les télécommunications. Pour preuve, vous pouvez vérifier le « symbole de conformité technique » en procédant comme suit.

### Écran d'accueil > Paramètres > Informations > Certification

Les certifications de conformité aux réglementations techniques deviennent invalides si le produit est modifié. Ne modifiez jamais le produit, car son utilisation dans un tel état enfreint la loi sur la radio et la loi sur les télécommunications.

Lors de l'utilisation du produit dans un autre pays/région, vérifiez les conditions telles que les lois et réglementations du pays/région en question.

# Vérification et préparation

## Vérification du contenu de l'emballage

En plus de l'appareil lui-même, vérifiez que les éléments suivants sont inclus.

![](_page_5_Figure_14.jpeg)

- Guide de démarrage
- Manuel d'utilisation (ce document)
- Contrat de licence utilisateur final
- Carte d'enregistrement utilisateur/Garantie matérielle

## Noms des pièces

|   | 12                |  |
|---|-------------------|--|
| 3 | 4                 |  |
|   | 5                 |  |
|   | 8<br>9<br>0<br>10 |  |
|   |                   |  |

- Haut-parleur 1
- Microphone 2
- Logement de carte SIM 3
- Écran tactile 4
- **Bouton Parler** 5
- Bouton d'alimentation 6
- Bouton de volume 7
- Appareil photo 8
- 9 Flash
- Trou de sangle 10
- 11 Port USB

## Charge

Chargez à l'aide du chargeur USB et du câble USB fournis.

![](_page_7_Picture_0.jpeg)

## Pour allumer/éteindre l'appareil

Si vous maintenez enfoncé le bouton d'alimentation situé sur le côté de l'appareil, l'appareil et l'écran s'allument.

![](_page_7_Figure_3.jpeg)

Pour éteindre l'appareil, appuyez de nouveau sur le bouton d'alimentation et maintenez-le enfoncé, puis appuyez sur [Éteindre].

![](_page_7_Figure_5.jpeg)

Pour redémarrer l'appareil, appuyez sur [Redémarrer].

## Utilisation

L'appareil est doté d'un écran tactile. Ce manuel d'utilisation utilise les termes suivants pour décrire les opérations.

### Appuyer

On dit « appuyer sur » pour l'action de toucher l'écran avec le bout du doigt. Il s'agit d'une opération couramment utilisée. Le fait de toucher l'écran et de maintenir le doigt en place est appelé « appui long ».

![](_page_8_Picture_0.jpeg)

### Faire défiler

Le fait de glisser son doigt plusieurs fois dans une même direction pour afficher d'autres parties de l'écran, telles que des listes, est appelé « faire défiler ».

![](_page_8_Picture_3.jpeg)

### Glisser

Le fait de glisser son doigt sur l'écran dans une direction est appelé « glisser ».

| English(US<br>Anglais (Cats-Un<br>Français | )<br>is) |
|--------------------------------------------|----------|
|                                            |          |
| $\sim$                                     |          |
| 5                                          |          |
| which exit is t                            | he       |
| closest to get t                           | here     |
| quelle sortie est la                       | plus     |
| proche pour y ar                           | river    |
| can you print                              | 10       |
| sides of this p                            | blan     |
| pouvez-vous s'imp                          | rimer    |
| 10 côtés de ce p                           | olan     |

# Utilisation

## Traduction

Pour traduire, il vous suffit d'appuyer sur le bouton et de parler dans l'appareil.

4

1 Tout en maintenant le bouton 📀 enfoncé, parlez dans l'appareil lorsque vous entendez un bip sonore (relâchez votre doigt du bouton lorsque vous avez fini de parler).

![](_page_9_Picture_5.jpeg)

2 Vérifiez le résultat de la traduction.

Vos paroles et la traduction s'affichent à l'écran sous forme de texte, et la traduction est lue vocalement. Certaines langues ne sont affichées que sous forme de texte, sans lecture vocale.

![](_page_10_Picture_0.jpeg)

Réglez le volume selon le besoin.

<u>Réglage du volume</u>

### Changement du sens de traduction

Les langues de traduction sont affichées en haut et en bas de l'écran.

La langue sur fond bleu est traduite vers la langue sur fond noir (dans le sens de la flèche).

![](_page_10_Picture_6.jpeg)

Vous pouvez modifier le sens de traduction en appuyant sur ①.

![](_page_10_Picture_8.jpeg)

Changement de la langue de traduction

Si vous appuyez sur une langue que vous souhaitez modifier, une liste de langues s'affiche.

![](_page_11_Picture_1.jpeg)

Faites défiler la liste des langues, sélectionnez la langue que vous souhaitez utiliser, puis appuyez sur [OK] en haut à gauche.

| < OK                 | Langu     | ie | ~          |
|----------------------|-----------|----|------------|
|                      |           | C  | )          |
| Japonais             | (日本語)     |    | $\bigcirc$ |
| Javanais (Basa Jawa) |           |    |            |
| Kannada (ಕನ್ನಡ)      |           |    |            |
| Kazakh (Қазақ тілі)  |           |    |            |
| Khmer (3             | កសាខ្មែរ) |    | Ų          |

#### Vous pouvez facilement rechercher la langue souhaitée à l'aide des méthodes suivantes.

| ( | Sélectionnez parmi les langues que vous avez utilisées précédemment.                           |
|---|------------------------------------------------------------------------------------------------|
|   | Affichez une liste de pays. Sélectionnez l'une des principales langues utilisées dans un pays. |
| Ŷ | Si cette icône s'affiche à l'écran, appuyez sur 📀 pour effectuer une recherche vocale.         |

#### Utilisation de l'historique de traduction

Vous pouvez réutiliser les traductions précédentes.

Si vous faites glisser la partie supérieure de l'écran vers le bas, les traductions précédentes s'affichent dans les cases de rappel.

![](_page_11_Figure_9.jpeg)

Vous pouvez alors afficher les traductions précédentes en faisant défiler vers le haut. L'historique enregistre jusqu'à 10 000 traductions.

![](_page_12_Picture_0.jpeg)

#### Utilisation de la fonction de retraduction

Vous pouvez retraduire dans une autre langue le texte traduit.

Appuyez longuement sur le texte de la traduction que vous souhaitez retraduire.

![](_page_12_Picture_4.jpeg)

#### Appuyez sur Retraduction.

| < OK Lan             | igue | ~ |  |
|----------------------|------|---|--|
|                      | C    |   |  |
| Japonais (日本語) 🛛 🖌 🧹 |      |   |  |
| Javanais (Basa Jawa) |      |   |  |
| Kannada (ಕನ್ನಡ)      |      |   |  |
| Kazakh (Қазақ тілі)  |      |   |  |
| Khmer (ភាសាខ្មែ      | 1)   | Ų |  |

Faites défiler la liste des langues, sélectionnez la langue que vous souhaitez utiliser, puis appuyez sur [OK] en haut à gauche.

#### Utilisation de la fonction de rétro-traduction

Vous pouvez traduire dans la langue d'origine le texte traduit.

Appuyez longuement sur le texte de la traduction que vous souhaitez rétro-traduire.

![](_page_13_Picture_1.jpeg)

Appuyez sur Traduction inversée.

![](_page_13_Picture_3.jpeg)

#### Ajout de traductions aux Favoris

Faites glisser vers la droite la case de la traduction que vous souhaitez ajouter. Vous pouvez ajouter jusqu'à 500 traductions aux Favoris.

<u>Utilisations des traductions ajoutées aux Favoris</u>

#### Suppression de traductions précédentes

Faites glisser vers la gauche la case de la traduction que vous souhaitez supprimer.

![](_page_13_Picture_9.jpeg)

## Écrans de base

Cette section décrit l'écran d'accueil utilisé pour la traduction, le lanceur utilisé pour d'autres fonctions et l'écran de verrouillage.

### Écran d'accueil et lanceur

|                                     |                       | )           | ,,,,, 🛜 🔜 F                    |
|-------------------------------------|-----------------------|-------------|--------------------------------|
| English(US)<br>Anglais (États-Unis) |                       | Paramètres  | Caméra                         |
|                                     | $\longleftrightarrow$ | Favoris     | G (\$)<br>Convertir des unités |
| Français                            |                       | Jeu de rôle | Médailles                      |

| A | Affiche le lanceur.                                                                                                    |
|---|----------------------------------------------------------------------------------------------------|
| В | Faites glisser vers le bas pour afficher l'historique des traductions.                                                                      |
| С | Les fonctions fréquemment utilisées peuvent être placées ici.<br><u>Ajout des fonctions fréquemment utilisées sur l'écran d'accueil</u>     |
| D | Change la langue à traduire (le fond bleu indique la langue source).                                                                        |
| E | Retourne à l'écran d'accueil.                                                                                                    |
| F | Affiche l'état des éléments suivants de gauche à droite.<br>• État du réseau mobile<br>• État du réseau Wi-Fi<br>• Niveau de la batterie    |
| G | Permet d'accéder aux fonctions utiles autres que la traduction. Pour plus de détails, voir <u>Fonctions disponibles depuis le lanceur</u> . |
|   |                                                                                                    |

### Écran de verrouillage

![](_page_14_Picture_3.jpeg)

Si l'écran de verrouillage est activé, l'écran de verrouillage s'affiche lorsque l'appareil n'est pas utilisé pendant un certain temps.

Pour déverrouiller l'écran, faites glisser votre doigt dans le sens de la flèche.

### À propos de l'écran de verrouillage

La ligne supérieure affiche l'emplacement et l'heure actuels. La ligne inférieure affiche l'emplacement précédemment visité et l'heure correspondante.

## Fonctions disponibles depuis le lanceur

Vous pouvez utiliser les fonctions pratiques suivantes.

Caméra

Permet de traduire des captures de texte. Vous pouvez facilement traduire du texte de langues que vous ne comprenez pas, tel que des panneaux de signalisation ou des menus de restaurant.

<u>Traduction de texte (traduction d'image)</u>

| (\$)               | Convertir<br>des unités | Pour convertir les devises, les longueurs, les poids et les températures en unités locales.<br><u>Utilisation de la fonction Convertir des unités</u>                                                           |
|--------------------|-------------------------|----------------------------------------------------------------------------------------------------|
| *                  | Favoris                 | Permet d'enregistrer les résultats de traduction fréquemment utilisés, en vue d'une utilisation ultérieure.<br><u>Utilisations des traductions ajoutées aux Favoris</u>                                         |
| $\mathbf{\hat{v}}$ | Médailles               | Affiche les médailles obtenues au fil d'une utilisation continue dans diverses situations.<br><u>La fonction Médaille</u>                                                                                       |
| Ð                  | Jeu de rôle             | Utilise l'intelligence artificielle pour pratiquer la conversation dans une langue étrangère dans de nombreuses situations, telles qu'un aéroport ou un hôtel.<br><u>Utilisation de la fonction Jeu de rôle</u> |
| \$                 | Paramètres              | Permet de configurer divers paramètres tels que les paramètres réseau, le volume, la luminosité de l'écran et la taille du texte.<br><u>Différents paramètres de l'appareil</u>                                 |
|                    | Phrases<br>fixes        | Permet d'ajouter la fonction [Phrases fixes] depuis [Paramètres] - [Pocketalk Center].                                                                                                    |

## Traduction de texte (traduction d'image)

Vous pouvez facilement traduire du texte tel que celui des panneaux de signalisation et des menus de restaurant.

# 1 Appuyez sur 🏪 - 🚺 [Caméra].

Dirigez l'objectif de l'appareil photo vers le texte que vous souhaitez traduire.

Si la luminosité ambiante est faible, appuyez sur 4 (flash).

Pour changer la langue cible, appuyez sur le nom de la langue à droite.

![](_page_15_Picture_7.jpeg)

2 Prenez une photo du texte.

Appuyez sur le bouton  $(\checkmark)$  pour prendre une photo.

• Une fois la photo prise, un aperçu s'affiche.

![](_page_16_Picture_0.jpeg)

3 Spécifiez la zone à traduire.

Faites glisser un des quatre coins du cadre avec le doigt pour modifier la taille du cadre.

![](_page_16_Picture_3.jpeg)

Faites glisser le centre du cadre avec le doigt pour déplacer la zone de traduction.

• Une fois que vous avez défini la zone à traduire, appuyez sur 🔗.

![](_page_16_Picture_6.jpeg)

4 Vérifiez le résultat de la traduction.

Le résultat de la traduction s'affiche par-dessus le texte de l'image. Si vous appuyez sur le résultat de la traduction, le texte s'affiche sous forme de pop-up.

![](_page_17_Picture_0.jpeg)

Si vous appuyez sur [icône du mode Ligne], le mode Line (Ligne) démarre.

Si vous voulez traduire ligne par ligne, comme par exemple dans le cas d'un menu de restaurant, appuyez sur [icône du mode Ligne].

![](_page_17_Figure_3.jpeg)

Appuyez sur () en haut de l'écran pour lire le texte traduit, et appuyez sur () en bas de l'écran pour lire le texte source.

- Pour fermer la pop-up, appuyez sur 😠.
- Lorsque vous avez fini de traduire, appuyez sur 🗴 pour fermer le résultat de la traduction, puis appuyez sur 🔇 en haut à gauche pour revenir à l'écran d'accueil.

![](_page_17_Picture_7.jpeg)

#### REMARQUE

- Pour obtenir la liste des langues prises en charge par la traduction caméra, veuillez consulter le site web suivant.
   <u>https://rd.snxt.jp/PS864</u>
- Cette fonction n'est pas disponible lorsque le paramètre [Zone utilisée] est défini sur [Chine].

#### Utilisation de l'historique de traduction des images

Vous pouvez réutiliser les traductions d'images précédentes.

Si vous appuyez sur la miniature en haut de l'écran, l'historique des traductions d'images s'affiche sous forme de liste.

• L'historique des traductions d'images enregistre jusqu'à 100 traductions.

|                               | 54+     | **                                              |
|-------------------------------|---------|-------------------------------------------------|
| 0                             | 4       | Celd Drate<br>Orange Juke                       |
| Chárlans S sup                | \$12.50 | Apple Jains                                     |
| Mush races Soup               | \$12.50 | Lens 1 Tc1                                      |
| Vegscalala Socay              | \$12.50 | Mineral Water<br>Suft Drinks - Coles, 7-sep.    |
| Bread and Saled               |         | Fasta                                           |
| Garlie Decid (Oper)           | \$13.00 |                                                 |
| Seasked Salmon Saled          | \$.8.50 | Deseri                                          |
| Shrive p & Fresh Fraik Salad  | \$10.53 | Red Bean Surplior                               |
| Searce Chickey Select         | \$16.59 | Vasili / discolarci lee Green<br>Baruna Parcole |
| Main Course                   |         |                                                 |
| Hars & cherse und a chur      | \$15.51 |                                                 |
| Tax s & rgg salid aarstviches | \$16.00 |                                                 |
|                               |         |                                                 |
|                               |         |                                                 |
|                               |         |                                                 |
|                               |         |                                                 |
|                               |         |                                                 |

Appuyez sur l'image à réutiliser pour rappeler les données de traduction.

![](_page_18_Picture_9.jpeg)

Vous pouvez supprimer les traductions d'images sélectionnées en appuyant longuement sur l'historique des traductions d'images. Pour supprimer tous les éléments, veuillez consulter <u>Utilisation de la fonction Réinitialiser</u>.

### Utilisation de la fonction Convertir des unités

Vous pouvez convertir des unités telles que les devises et les poids. Cette fonctionnalité peut être utile dans des occasions telles que les achats à l'étranger.

1 Appuyez sur 📲 - 📢 [Convertir des unités].

L'écran [Conversion] s'affiche.

![](_page_19_Picture_1.jpeg)

2 Sélectionnez la devise à convertir.

![](_page_19_Picture_3.jpeg)

Appuyez sur le bouton de sélection des devises et sélectionnez une devise.

Ligne du haut : Devise source

Ligne du bas : Devise cible

• Si vous appuyez sur (), la ligne supérieure est automatiquement définie sur la devise du pays où vous vous trouvez.

#### <sup>3</sup> Entrez le montant dans le champ de saisie.

Lorsque vous saisissez un montant dans la ligne supérieure, la conversion s'affiche sur la ligne inférieure.

![](_page_19_Figure_10.jpeg)

AC: Supprime tous les nombres.

![](_page_19_Figure_12.jpeg)

• Le taux de conversion est actualisé une fois par jour lorsque cette fonction est activée.

#### Inversion des unités de conversion

Si vous saisissez un montant dans la ligne inférieure, la conversion s'affiche sur la ligne supérieure.

#### Modification des types de conversion

Appuyez sur [Conversion ▼] et sélectionnez l'un des quatre types suivants.

- Devise
- Longueur
- Poids
- Température

## Utilisation de la fonction Jeu de rôle

Vous pouvez vous entraîner à converser selon des situations typiques de la vie courante.

#### REMARQUE

Les leçons sont uniquement disponibles en anglais (USA) et en chinois (simplifié). (en date du mois de mai 2020)

![](_page_20_Picture_8.jpeg)

Les langues disponibles s'affichent.

![](_page_20_Picture_10.jpeg)

Des situations courantes s'affichent, comme par exemple à l'aéroport ou à l'hôtel.

![](_page_20_Picture_12.jpeg)

Appuyez sur le bouton en haut à droite pour afficher l'écran de sélection des langues.

### 2 Choisissez une leçon.

Appuyez sur une situation et une liste de leçons s'affiche. Appuyez sur la leçon que vous souhaitez suivre.

![](_page_21_Picture_0.jpeg)

### 3 Exercez-vous à la conversation.

Un personnage apparaît et vous parle.

Tout en appuyant sur ( v), répondez au personnage avec une réponse appropriée.

![](_page_21_Figure_4.jpeg)

Une fois la leçon terminée, appuyez sur le bouton et sélectionnez une autre leçon.

## Utilisations des traductions ajoutées aux Favoris

Vous pouvez facilement rappeler les phrases que vous avez ajoutées aux Favoris à partir de l'historique de traduction.

### REMARQUE

Au moment où vous achetez l'appareil, l'icône [Favoris] n'est pas encore disponible dans le lanceur. Elle s'affiche une fois que vous avez ajouté des phrases depuis l'historique de traduction dans les Favoris.

>>> Pour ajouter une traduction aux Favoris

### 1 Appuyez sur 🌓 - ★ [Favoris].

Les favoris ajoutés à partir de l'historique de traduction s'affichent.

![](_page_21_Picture_13.jpeg)

2 Appuyez sur la phrase que vous souhaitez utiliser.

La phrase est lue.

![](_page_22_Picture_1.jpeg)

### Suppression des favoris

Faites glisser la phrase vers la gauche pour la supprimer des Favoris.

![](_page_22_Figure_4.jpeg)

## La fonction Médaille

Vous pouvez gagner des médailles en remplissant certaines conditions, comme par exemple le nombre de traductions effectuées, ou le nombre de pays visités.

# 1 Appuyez sur 🌓 - 🐻 [Médailles].

Vous pouvez gagner des médailles en atteignant des objectifs tels que « Traduit 10 fois » ou « Visité 2 pays ». Il existe trois types de médailles en fonction de la difficulté : Or, argent et bronze.

![](_page_22_Picture_9.jpeg)

Appuyez sur une médaille pour vérifier quand vous l'avez gagnée.

# Différents paramètres de l'appareil

# À propos des [Paramètres]

Permet de configurer divers paramètres tels que les paramètres réseau, le volume, la luminosité de l'écran et la taille du texte.

### 1 Appuyez sur 🛟 - 🏠 [Paramètres].

Une liste des paramètres de l'appareil s'affiche.

• Faites défiler la liste vers le haut pour afficher toutes les options disponibles.

| < Param                          | nètres   | 100%      |
|----------------------------------|----------|-----------|
| 4G<br>J<br>Données Wi<br>mobiles | -Fi      | Bluetooth |
| ¢ —•                             |          | <⊅        |
| Niveau de lum                    | inosité  | >         |
| Taille de police                 | ;        | >         |
| Mise à jour log                  | jicielle | >         |

Vous pouvez configurer les éléments suivants.

#### Données mobiles

Pour connecter l'appareil à un réseau mobile.

Paramètres de réseau mobile

#### Wi-Fi

Pour connecter l'appareil au Wi-Fi.

#### Connexion Wi-Fi

#### Bluetooth

Pour connecter l'appareil à un périphérique Bluetooth.

#### <u>Appairage avec un périphérique Bluetooth</u>

#### Volume

Pour régler les volumes sonores tels que les sons du système de l'appareil.

<u>Réglage du volume</u>

#### Niveau de luminosité

Permet de régler la luminosité de l'écran à l'aide du curseur.

<u>Réglage de la luminosité de l'écran</u>

#### Taille de police

Vous pouvez choisir entre cinq tailles de texte.

<u>Changement de la taille du texte affiché sur l'appareil</u>

#### Mise à jour logicielle

Pour mettre à jour l'appareil à la dernière version logicielle.

Mise à jour du logiciel de l'appareil

#### Raccourci

Pour placer les fonctions fréquemment utilisées sur l'écran d'accueil.

Ajout des fonctions fréquemment utilisées sur l'écran d'accueil

#### Verrouillage de l'écran

Permet de verrouiller l'écran afin d'éviter toute opération accidentelle.

#### **Pocketalk Center**

Diverses fonctions sont disponibles via le Pocketalk Center, telles que la connexion de l'appareil avec un smartphone ou le téléchargement de [Phrases fixes].

Utilisation de Pocketalk Center

#### Paramètres de notification

Pour recevoir des notifications telles que des mises à jour logicielles.

Utilisation de la fonction Notification

#### Mise en veille

Permet de définir le délai de mise en veille : 15 secondes, 30 secondes, 1 minute, 10 minutes ou Désactivé.

Réglage du délai de mise en veille de l'appareil

#### Langue

Pour sélectionner la langue d'affichage de l'appareil.

Choix de la langue d'affichage de l'appareil

#### Zone utilisée

Pour définir la zone géographique dans laquelle l'appareil est utilisé.

<u>Réglage pour l'utilisation du Wi-Fi en Chine</u>

#### Forfait de communication

Pour vérifier la validité de votre forfait de communication mondial. (Uniquement pour les modèles avec forfait de communication mondial intégré)

>>> Vérification de votre forfait de communication

#### Informations

Pour vérifier des informations telles que le contrat de licence utilisateur final.

Vérification de diverses informations sur l'appareil

#### Réinitialiser

Pour supprimer l'historique ou les favoris, ou réinitialiser l'appareil à ses paramètres d'usine.

Utilisation de la fonction Réinitialiser

### Paramètres de réseau mobile

Cette section décrit comment activer/désactiver la communication mobile et comment changer de carte SIM.

1 Appuyez sur 🏪 - 🧑 [Paramètres] - [Données mobiles].

![](_page_24_Picture_24.jpeg)

### Activation/désactivation de la communication mobile

Appuyez sur le commutateur pour basculer entre [ACTIVÉ] et [DÉSACTIVÉ].

#### Changement de carte SIM

Appuyez sur la carte voulue sous [Carte SIM à utiliser] pour sélectionner la carte SIM que vous souhaitez utiliser.

Pour utiliser une carte SIM d'un autre opérateur, reportez-vous à la section « <u>Insertion d'une carte SIM</u> » pour savoir comment insérer la carte SIM, puis suivez les instructions du fournisseur de la carte SIM et configurez le point d'accès.

#### REMARQUE

L'appareil ne prend en charge que les cartes nano SIM.

## **Connexion Wi-Fi**

Cette section décrit comment activer/désactiver la communication Wi-Fi et comment spécifier un point d'accès.

1 Appuyez sur 🏪 - 🏠 [Paramètres] - [Wi-Fi].

![](_page_25_Picture_2.jpeg)

### Activation/désactivation de la communication Wi-Fi

Appuyez sur le commutateur pour basculer entre [Activé] et [Désactivé].

### Connexion à un point d'accès

Appuyez sur le point d'accès auquel vous souhaitez vous connecter et saisissez le mot de passe. Pour plus de détails, contactez l'administrateur du point d'accès.

### Connexion à un point d'accès qui n'est pas affiché

Appuyez sur [+] en haut à droite de l'écran et saisissez les informations suivantes.

- Nom du réseau
- Sécurité
- Code d'accès

Pour plus de détails, contactez l'administrateur du point d'accès.

## Appairage avec un périphérique Bluetooth

Vous pouvez connecter des périphériques Bluetooth tels qu'un casque, des écouteurs ou un haut-parleur.

Appuyez sur 1 [Paramètres] - [Bluetooth].

![](_page_25_Picture_16.jpeg)

### Activation/désactivation de Bluetooth

Appuyez sur le commutateur pour basculer entre [ACTIVÉ] et [DÉSACTIVÉ].

#### Appairage avec un périphérique Bluetooth

Une fois que vous avez activé le mode d'appairage du périphérique Bluetooth que vous souhaitez associer, ce dernier s'affiche dans la [Liste des appareils disponibles]. Si vous appuyez sur le nom du périphérique affiché, il sera appairé et affiché dans la [Liste des appareils appairés]. S'il n'est toujours pas affiché, appuyez sur ().

### Désappairage

Dans la [Liste des appareils appairés], appuyez sur le périphérique que vous souhaitez désappairer.

Lorsque le message « Voulez-vous vous déconnecter de l'appareil Bluetooth actuellement associé ? » s'affiche, appuyez sur [OK].

## Réglage du volume

Vous pouvez régler le volume de la voix de la langue source, ainsi que le volume des effets sonores de l'appareil.

Appuyez sur 1 [Paramètres] et déplacez le curseur de 1).

Déplacez le curseur vers la droite pour augmenter le volume, ou vers la gauche pour le diminuer.

| < Pa               | aramètre      | es    | 100% |
|--------------------|---------------|-------|------|
| Données<br>mobiles | ((î)<br>Wi-Fi | Bluet | ooth |
| \$ ——              | •             |       | ⊲»   |
| Niveau de          | e luminosi    | ité   | >    |
| Taille de p        | oolice        |       | >    |
| Mise à jou         | ur logiciel   | le    | >    |

Vous pouvez également régler le volume à l'aide du bouton de volume situé sur le côté droit de l'appareil.

![](_page_26_Figure_9.jpeg)

- A. Augmenter le volume
- B. Baisser le volume

### Réglage de la luminosité de l'écran

1 Appuyez sur 🏭 - 🔅 [Paramètres] - [Niveau de luminosité].

Déplacez le curseur pour régler la luminosité de l'écran.

Déplacez le curseur vers la droite pour augmenter la luminosité, ou vers la gauche pour la diminuer.

![](_page_26_Picture_16.jpeg)

Changement de la taille du texte affiché sur l'appareil

### 1 Appuyez sur 🏭 - 📩 [Paramètres] - [Taille de police].

Vous pouvez choisir entre cinq tailles de texte.

![](_page_27_Picture_2.jpeg)

## Mise à jour du logiciel de l'appareil

#### REMARQUE

Pour télécharger le logiciel, le niveau de charge de la batterie doit être d'au moins 30 % et l'appareil doit être connecté à Internet via Wi-Fi.

### Appuyez sur 🛟 - 🙋 [Paramètres] - [Mise à jour logicielle].

L'appareil sera mis à jour si une version plus récente du logiciel est disponible. Appuyez sur [Mettre à jour].

![](_page_27_Picture_8.jpeg)

#### Pour recevoir des notifications sur les mises à jour logicielles

Vous pouvez recevoir une notification lorsqu'une nouvelle version du logiciel est disponible. Pour plus de détails, voir « <u>Utilisation de la fonction Notification</u> ».

## Ajout des fonctions fréquemment utilisées sur l'écran d'accueil

Pour accéder facilement à une fonction que vous utilisez souvent, vous pouvez placer un raccourci en haut à droite de l'écran d'accueil.

1 Appuyez sur 🏪 - 📩 [Paramètres] - [Raccourci].

Une liste des fonctions pour lesquelles il est possible de créer un raccourci s'affiche. Appuyez sur le nom de la fonction que vous souhaitez placer comme raccourci.

![](_page_28_Picture_0.jpeg)

## Utilisation de l'écran de verrouillage

Cette fonction verrouille l'écran après expiration du délai défini dans [Mise en veille].

Appuyez sur 1 [Paramètres] - [Écran de verrouillage].

| < Écran de verrouillage              |
|--------------------------------------|
| :hage de l'écran de verrouill;<br>ON |
| :her l'historique de l'horloge<br>ON |
| Notation<br>AM / PM                  |

### Activation/désactivation de la fonction de verrouillage

Appuyez sur le commutateur pour basculer entre [ON] et [OFF].

### Affichage de l'emplacement précédemment visité et de l'heure correspondante

L'emplacement précédemment visité et l'heure correspondante peuvent être affichés lorsque l'écran est verrouillé. Appuyez sur [Afficher l'historique de l'horloge] pour activer cette fonction [ON].

### Réglage du format d'affichage de l'heure (12 heures/24 heures)

Vous pouvez choisir le format de l'heure affichée sur l'écran de verrouillage. Sélectionnez le format souhaité dans [Notation].

## **Utilisation de Pocketalk Center**

En utilisant « Pocketalk Center » de Sourcenext, vous pouvez afficher l'historique des traductions de l'appareil sur un smartphone ou un ordinateur, et télécharger des phrases fixes utiles.

1 Appuyez sur 🌐 - 🔅 [Paramètres] - [Pocketalk Center].

Un code QR et une URL permettant d'accéder à Pocketalk Center s'affichent. Accédez-y à l'aide d'un smartphone ou d'un ordinateur et, dans l'écran qui apparaît, saisissez le numéro d'autorisation affiché sur l'appareil.

![](_page_29_Picture_1.jpeg)

Ensuite, suivez les instructions à l'écran.

## Utilisation de la fonction Notification

## 1 Appuyez sur 🏭 - 🔅 [Paramètres] - [Notification].

En activant les notifications, vous pouvez recevoir les types de notifications suivantes.

- Lorsqu'une nouvelle mise à jour du logiciel est disponible
- Lorsque vous avez gagné une médaille

| <            | Notification            |
|--------------|-------------------------|
| Affich<br>ON | ner la notification     |
| her la<br>ON | a notification de médai |
|              |                         |

## Réglage du délai de mise en veille de l'appareil

Lorsque l'appareil n'est pas utilisé pendant la durée définie, l'écran s'éteint afin d'économiser l'énergie de la batterie.

Appuyez sur 🛟 - 🔅 [Paramètres] - [Mise en veille].

Cinq options sont disponibles.

| Mi      | se en veille |         |   |
|---------|--------------|---------|---|
| 0       | 15 secondes  |         |   |
| 0       | 30 secondes  |         | ľ |
| ۲       | 1 minute     |         |   |
| $\circ$ | 10 minutes   |         |   |
| 0       | Do not sleep |         | , |
|         |              | Annuler |   |

#### REMARQUE

Si l'option [Écran de verrouillage] est sur [ON], l'écran de verrouillage s'affiche lorsque l'appareil quitte le mode veille.

## Choix de la langue d'affichage de l'appareil

### 1 Appuyez sur 🌓 - 🧔 [Paramètres] - [Langue].

Sélectionnez la langue souhaitée dans la liste qui s'affiche sur l'écran de l'appareil et appuyez sur [OK]. Faites défiler la liste vers le haut pour afficher toutes les langues disponibles.

![](_page_30_Picture_3.jpeg)

## Réglage pour l'utilisation du Wi-Fi en Chine

## 1 Appuyez sur 🛟 - 🟠 [Paramètres] - [Zone utilisée].

Si vous utilisez la connexion Wi-Fi en Chine, sélectionnez [Chine] et appuyez sur [OK]. Lorsque vous êtes dans d'autres pays, sélectionnez l'option [global]. Lorsque l'option [Chine] est sélectionnée, le nombre de langues prises en charge peut être restreint.

![](_page_30_Picture_7.jpeg)

### Vérification de votre forfait de communication

1 Appuyez sur 🌐 - 🔅 [Paramètres] - [Plan de communication].

Cette fonction vous permet de vérifier la durée du contrat de votre forfait de transmission de données.

## Vérification de diverses informations sur l'appareil

Vous pouvez vérifier des informations telles que la version du logiciel et l'adresse MAC de l'appareil.

1 Appuyez sur 🏪 - 🧑 [Paramètres] - [Informations].

Outre les [Informations sur l'appareil], vous pouvez vérifier des informations telles que le [CGU].

![](_page_31_Picture_1.jpeg)

## Utilisation de la fonction Réinitialiser

Vous pouvez utiliser la fonction de réinitialisation de l'appareil pour effectuer les opérations suivantes.

- Supprimer tout l'historique des traductions
- Supprimer tout l'historique des traductions caméra
- · Supprimer tous les favoris
- · Configurer la fonction de suppression automatique de l'historique des traductions
- Rétablir les paramètres d'usine de l'appareil
- 1 Appuyez sur 🏭 🧔 [Paramètres] [Réinitialiser].

Appuyez sur l'option souhaitée.

![](_page_31_Picture_11.jpeg)

#### REMARQUE

- Le logiciel n'est pas restauré à une version précédente même si l'appareil est réinitialisé aux paramètres d'usine.
- Avec ces options, les favoris ou l'historique des traductions sont supprimés en totalité. Pour supprimer des entrées individuelles, reportez-vous aux sections indiquées ci-après.
  - Suppression d'un favori
  - Suppression d'une traduction antérieure

# Insertion d'une carte SIM

### REMARQUE

- Pour les modèles avec forfait de communication mondial, la carte SIM est intégrée à l'appareil et le logement de carte SIM est vide.
- L'appareil prend en charge les cartes nano SIM.
- Les cartes SIM autres que celles spécifiées par Sourcenext ne sont pas prises en charge.

Insérez avec précaution un objet à pointe fine pour retirer le logement de carte SIM.

![](_page_32_Picture_1.jpeg)

Placez une carte nano SIM sur le logement de carte SIM et insérez l'ensemble dans l'appareil.

# Dépannage

| Problème       | Solution                                                                                                    |
|----------------|----------------------------------------------------------------------------------------------------|
| L'appareil ne  | 1. Redémarrez l'appareil.                                                                                     |
| fonctionne pas | Pour allumer/éteindre l'appareil                                                                              |
| correctement.  | 2. Réinitialisez l'appareil aux paramètres d'usine.                                                           |
|                | Utilisation de la fonction Réinitialiser                                                                      |
|                | Si le problème persiste, il se peut que l'appareil soit hors de portée des signaux pris en charge. Essayez de |
|                | vous connecter via Wi-Fi avec un appareil fonctionnel.                                                        |

# **Questions fréquentes**

Cette section résume les questions fréquemment posées sur l'appareil, selon une présentation de type Question/Réponse.

| Problème                                                                                           | Solution                                                                                                    |
|----------------------------------------------------------------------------------------------------|----------------------------------------------------------------------------------------------------|
| L'appareil ne se<br>charge pas.                                                                    | Attendez environ 15 minutes après avoir mis l'appareil en charge. Lorsque la batterie est complètement déchargée, un certain temps peut être nécessaire avant que l'appareil commence à se charger. Si la charge ne démarre toujours pas après environ 15 minutes, veuillez contacter le service d'assistance.                                                                                                    |
| L'appareil ne s'allume<br>pas.                                                                     | Vérifiez le niveau de charge de la batterie. Il se peut que l'appareil ne démarre pas si la batterie est<br>complètement déchargée. Si l'appareil ne s'allume toujours pas après le chargement, veuillez contacter le<br>service d'assistance.                                                                                                    |
| Je souhaite vérifier<br>les langues prises en<br>charge.                                           | Veuillez consulter notre site Web.<br><u>http://rd.snxt.jp/62495</u>                                                                                                    |
| Je veux vérifier quels<br>sont les pays<br>couverts par le forfait<br>de communication<br>mondial. | Veuillez consulter notre site Web.<br>http://rd.snxt.jp/34280                                                                                                    |
| Le message « Pas de<br>connexion Internet »<br>s'affiche et la<br>traduction ne<br>fonctionne pas. | <ol> <li>Redémarrez l'appareil.</li> <li><u>Pour allumer/éteindre l'appareil</u></li> <li>Désactivez la transmission de données avec [OFF], puis activez-la de nouveau avec [ON].</li> <li><u>Paramètres de réseau mobile</u></li> <li>Si le problème persiste, il se peut que l'appareil soit hors de portée des signaux pris en charge. Essayez de vous connecter via Wi-Fi ou en partageant la connexion d'un appareil fonctionnel.</li> </ol> |
| L'appareil chauffe<br>parfois pendant la<br>charge ou l'utilisation.                               | Il est possible que l'appareil chauffe pendant la charge ou lors de longues périodes d'utilisation. C'est normal.                                                                                                    |

| Je souhaite connaître       La procédure varie selon que le numéro d'enregistrement est un « numéro de série (21 chiffres) » ou un         la procédure       « code PIN (10 chiffres) ». Reportez-vous aux procédures suivantes.         d'enregistrement pour       • Dans le cas d'un numéro de série (21 chiffres)                                                                                                    | Problème                                                                                                    |
|----------------------------------------------------------------------------------------------------|----------------------------------------------------------------------------------------------------|
| bénéficier d'un       Visitez le site web suivant et inscrivez-vous en tant qu'utilisateur.         service de garantie       http://rd.snxt.jp/28471         étendue.       Une fois que vous serez enregistré en tant qu'utilisateur, le service de garantie étendue sera également activé.         • Dans le cas d'un code PIN (10 chiffres)         Visitez le site web suivant et saisissez votre code PIN.         http://rd.snxt.jp/89224         Après avoir saisi votre code PIN, sélectionnez le bouton [Suivant] pour afficher un numéro de série. Suivez les instructions affichées sur la page et enregistrez-vous en tant qu'utilisateur. | Je souhaite connaître<br>la procédure<br>d'enregistrement pour<br>bénéficier d'un<br>service de garantie<br>étendue. |

# Caractéristiques

| Dimensions de<br>l'appareil<br>(hauteur ×<br>largeur ×<br>épaisseur) | Environ 91 × 53 × 11 mm                                |                                       |                           |
|----------------------------------------------------------------------|--------------------------------------------------------|---------------------------------------|---------------------------|
| Poids de<br>l'appareil                                               | Environ 75 g                                           |                                       |                           |
| Système<br>d'exploitation                                            | Android™ 8.1                                           |                                       |                           |
| Processeur                                                           | ARM Cortex53 Quad-Core 1,3 GHz                         |                                       |                           |
| Mémoire                                                              | Mémoire intégrée (ROM/RAM)                             | 8 Go/1 Go                             |                           |
| Affichage                                                            | Écran tactile 2,8 pouces (env. 7,1 cm)                 |                                       |                           |
| Appareil photo                                                       | Appareil photo principal                               | 8 mégapixels                          |                           |
| Batterie                                                             | Batterie lithium-ion                                   |                                       |                           |
| Capacité de la<br>batterie                                           | 1200 mAh                                               |                                       |                           |
| Température de fonctionnement                                        | 0 °C à 40 °C (sans condensation)                       |                                       |                           |
| Température de<br>stockage                                           | -20 ℃ à 45 ℃                                           |                                       |                           |
|                                                                      | Wi-Fi                                                  | IEEE 802.11 a/b/g/n                   |                           |
|                                                                      |                                                        | 2,4 GHz                               | 1 à 11 canaux             |
| Connexions<br>externes                                               |                                                        | 5 GHz                                 | 5,2 GHz, 5,3 GHz, 5,6 GHz |
|                                                                      | Bluetooth®                                             | 4.2                                   |                           |
|                                                                      | Périphériques externes/autres                          | USB Type-C™ (pour la charge)          |                           |
| Périphériques<br>externes/autres                                     | Prend en charge la bande de fréquence 4G LTE (FDD-LTE) | 1, 2, 3, 5, 7, 8, 18, 19, 20, 26, 28b |                           |

|                    | Prend en charge la bande de fréquence 4G LTE (TD-LTE) | 38, 39, 40                                               |  |
|--------------------|-------------------------------------------------------|----------------------------------------------------------|--|
|                    | Prend en charge la bande de fréquence 3G (W-CDMA)     | 1, 2, 5, 6, 19                                           |  |
| Emplacement<br>SIM | Intégré                                               | eSIM (non amovible)                                      |  |
|                    | Logements externes                                    | nano SIM                                                 |  |
| Accessoires        | Câble USB Type-C™                                     | Tension d'entrée : 5 V<br>Courant d'entrée : jusqu'à 2 A |  |
|                    | Chargeur USB                                          | Entrée : 100 à 240 VCA / 50 à 60 Hz                      |  |
|                    |                                                       | Sortie : Tension 5 V, Courant : 1 A                      |  |

### REMARQUE

N'insérez pas de carte SIM pour réseau LTE privé (B39) car cette technologie n'est pas utilisable au Japon.

# Pour nous contacter

Pour vos demandes de renseignements sur le produit, veuillez consulter notre page d'assistance.

https://rd.snxt.jp/56824

Pour le service après-vente, veuillez consulter les conditions d'assistance des produits Sourcenext à l'adresse URL suivante.

https://rd.snxt.jp/56824

Demandes par courriel <u>http://rd.snxt.jp/51991</u>

Demandes par téléphone

TÉL: 0570-000-762

Horaires d'ouverture du service : 10h00 à 18h00 (toute l'année)

# Mise au rebut (recyclage)

## Boîte/Emballage extérieur

Le tri des emballages varie selon la région. Jetez les déchets conformément à la réglementation locale applicable. Les symboles d'identification des matériaux sont indiqués sur l'emballage extérieur.

## Produit

Le produit utilise une batterie lithium-ion.

Si le produit n'est plus utilisé, mettez-le au rebut ainsi que ses accessoires, conformément aux réglementations et décrets locaux de votre région, et non pas avec les ordures ménagères.

![](_page_34_Picture_18.jpeg)

Li-ion 00